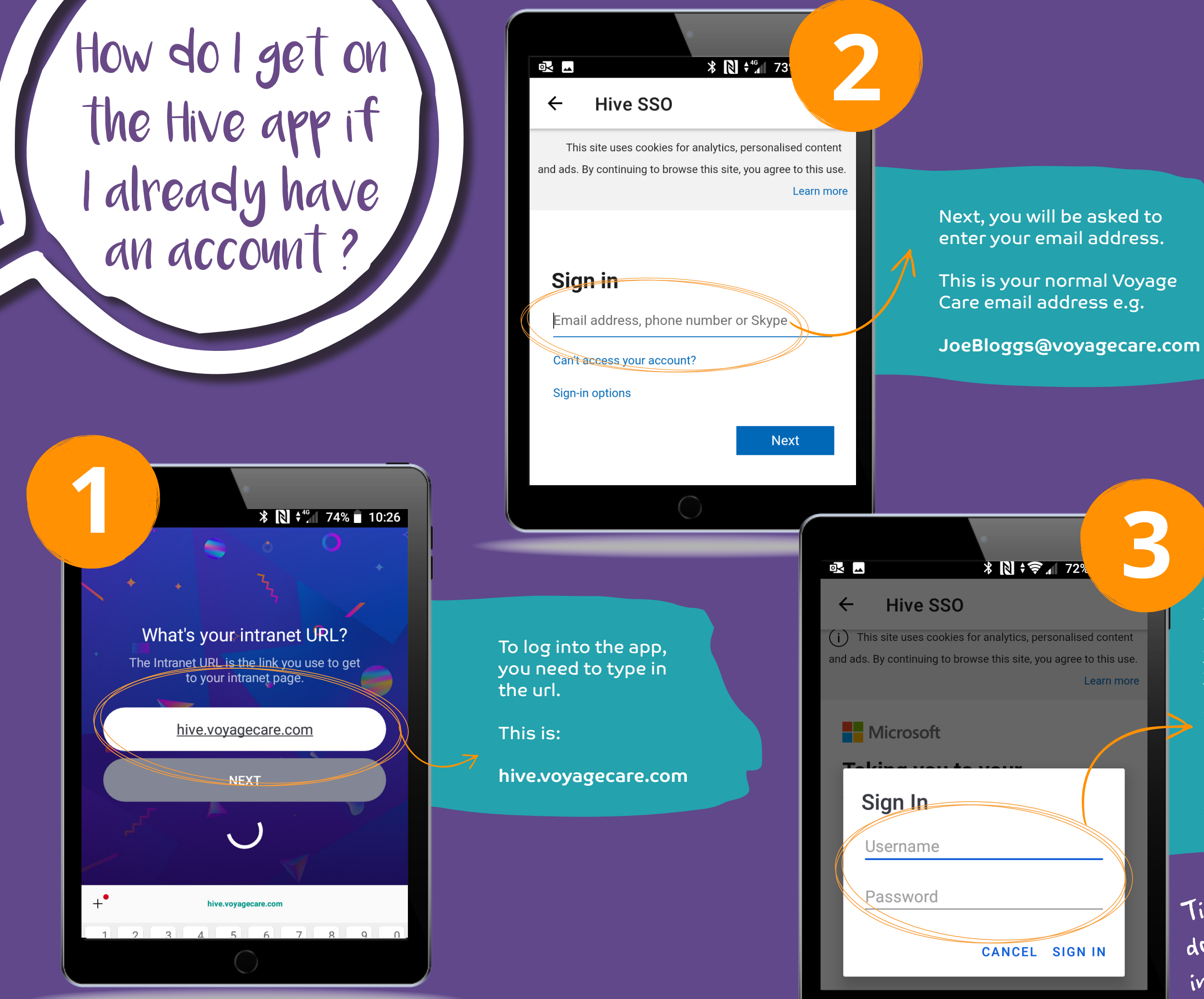

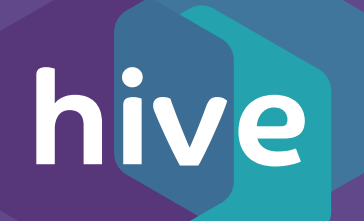

6

Finally, you need to type your username and password, this is the same you would use to sign into your email or desktop:

Your username is your first name and surname with no spaces. e.g.

**JoeBloggs** 

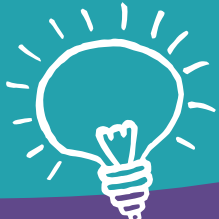

Tip! Make sure you dont put a space in your username!

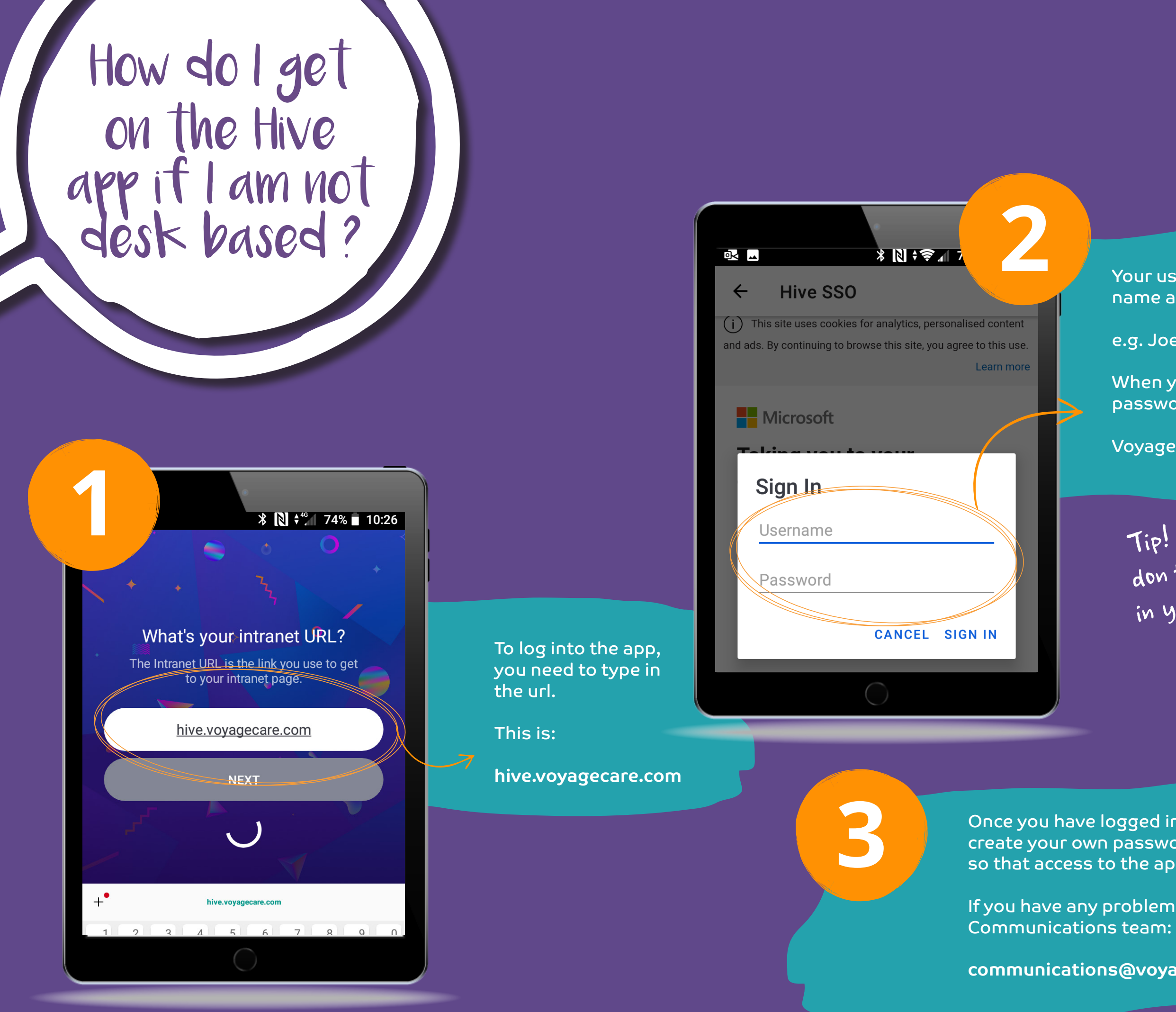

## hive

Your username is your first name and last name

e.g. JoeBloggs

When you first log in your password will be:

Voyagecare1

Tip! Make sure you don t put a space in your username!

Once you have logged in, you will be asked to create your own password for future log ins, so that access to the app is kept secure.

If you have any problems you can contact the

communications@voyagecare.com